# Handleiding Thuisgebruik COOL-portaal

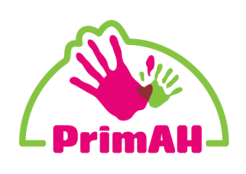

Hieronder een korte uitleg hoe u thuis uw zoon/dochter kan laten werken in de omgeving van school. Het Cool-portaal van Cloudwise werkt het beste in de webbrowser Google Chrome.

### Stap 1:

Open de browser op de computer. We adviseren Google Chrome. Klik op het menu en open een nieuw incognito-venster. Dit is om later problemen met accounts te voorkomen.

Gebruikt u Edge, dan heet dit een 'InPrivate-venster'. Bij Safari heet het een privévenster.

| <br>Nieuw tabblad                                 |         |          | Ctrl + T             |   |
|---------------------------------------------------|---------|----------|----------------------|---|
| <br>Nieuw incognitov                              | enster  | Ctrl -   | Shift + N            | 8 |
| Geschiedenis<br>Downloads<br>Bladwijzers          |         |          | Ctrl + J             | • |
| Zoom                                              | 12      | - 100% + | 10                   |   |
| Afdrukken<br>Casten<br>Zoeken<br>Meer hulpprogram | mma's   |          | Ctrl + P<br>Ctrl + F | Þ |
| Bewerken                                          | Knippen | Kopiëren | Plakke               | n |
| Instellingen<br>Help                              |         |          |                      | • |
| Sluiten                                           |         |          |                      |   |
|                                                   |         |          |                      |   |

| @  | E-maillogin |
|----|-------------|
| •• | QR-code     |
| 1  | Plaatjes    |

#### Stap 2:

Ga naar de site **cool.cloudwise.nl** 

Er verschijnt een keuzevenster in beeld. Druk op de knop 'e-mail login'.

#### Stap 3:

Er opent een venster waar gevraagd wordt naar het Google-account. Voer hier de gegevens in die uw zoon/dochter van de leerkracht heeft gekregen.

Het account eindigt altijd op @schoolnaam.primahkids.nl

Is het de eerste keer dat het account gebruikt wordt? Dan wordt u gevraagd een nieuw wachtwoord te maken.

| Inloga                     | <b>~</b>          |
|----------------------------|-------------------|
| mogg                       | en                |
| Doorgaan naar cloudwise    | e-sso.appspot.com |
| E-mailadres of telefoonnun | nmer              |
| mailadres vergeten?        |                   |
| ccount maken               | Volgende          |

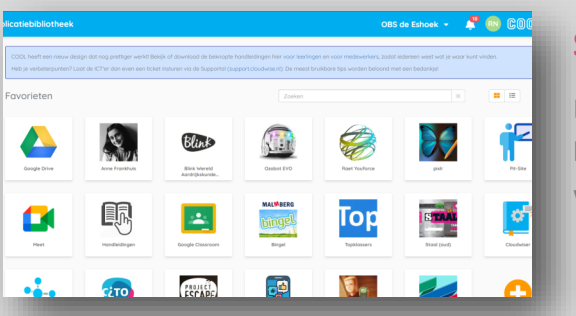

## Stap 4:

Het COOL-portaal wordt geopend. Dit zal uw zoon/dochter herkennen van school. Vanuit hier kunnen alle programma's of software benaderd worden.

## Houd wachtwoorden altijd voor jezelf

Uw zoon/dochter heeft een eigen, persoonlijk account voor dit portaal. Zowel op school als thuis. Andere kinderen hebben geen toegang tot de omgeving van uw kind. Houd de inloggegevens dus altijd voor jezelf.